### Wildland Fire & Mobilization App & Update

### Jeff Wainwright Kevin Haughton

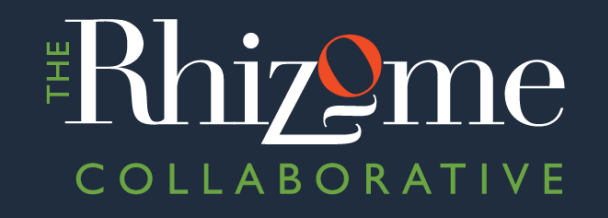

Jen Pennington Megan Durham

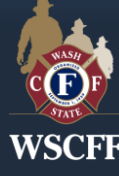

Wildland Fire Web Application 1

### **Objectives**

- January California EMAC Deployment Overview
- Federal/State cuts & the possible impacts to Wildfire response
- IAFF Response to the Interface Course Overview
- Standing Committee Members work throughout the year
- IAFF Wildfire Taskforce Update
- Washington Legislative Update
- 2025 Update to the WSCFF Wildfire Roster

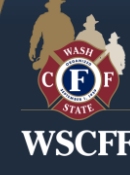

# California EMAC Deployment 2025

- 11 Strike teams deployed with 2 A-Reps
- 55 total Apparatus deployed
- Where did they go
- What did they do
- What did we learn
- Does your agency still have an EMAC agreement on file?

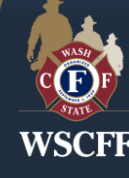

# Impacts to Wildland Response from FED Cuts

- Morale of the Federal workforce is very low
- Generally, it appears Washington State Forest Service Offices have not seen any impacts
- Nationally there have been cutbacks for training.

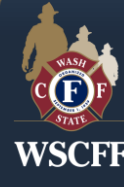

# State Budget Cuts – What we know

- HB1168 funding Cut Impacts
- DNR Engine Crew reductions from 4 person to 3 person
- Reduction in Aviation by cutting 2 SEAT Aircraft from Yakima

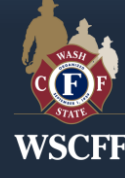

# **CBA Language in conflict with State Mobe**

• There have been instances where agencies are attempting to bill State Mobe based on CBA language specific to State Mobe.

**EXAMPLE:** A CBA may say that "when on dispatched to a Fire IA and the incident becomes a MOBE all personnel assigned to the incident shall automatically be paid a minimum of 14 hours"

• The Fire Marshals Office will only pay what is allowed in the rules set forth from the state, a CBA does not supersede those rules.

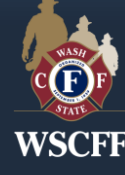

## IAFF Response to the Interface Course

- Held in Spokane June 2024 hosted by Local 29
- Developed by the IAFF Wildfire Taskforce
- Regional Concept with 6 different agencies represented in three states
- IAFF Instructors from Around the US and Canada
- Train the Trainer driven so you can take it back home and deliver it
- Three days of classroom and one field day
- If you are interested in a class let us know.

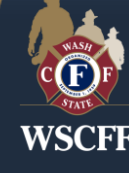

# Your Standing Committee work year-round

- Commissioner of Public Lands Wildfire Advisory Committee
- Washington State Fire Defense Committee
- Legislative Session Work
- IAFF Wildfire Taskforce

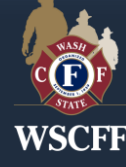

### IAFF Wildfire Taskforce Update

- Meets annually at the IAFF IDC Conference in Las Vegas
- Additional funding passed at Convention in Boston
- Working to obtain a seat on the NWCG
- Working with Congress to build a stand alone all Risk Agency
- Working with Boise State on new Wildland Respiratory protection System

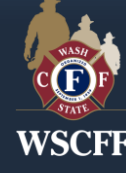

# Wildland Legislative Update 2025 Session

- Nich Gullickson is now the Wildland Committee Legislative Liaison
- Rangeland Fire Protection Associations HB 1048
- Law Enforcement Aircraft Bill for Wildfire Suppression HB 1969
- State Mobe Prepositioning Bill HB1271
- Fire Service Policy Board Bill HB1628

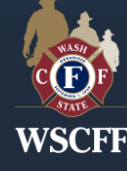

# Wildland Fire Roster

Purpose

Make available a statewide contact list of WSCFF members to respond to Wildland Fire/All Risk Incidents within the Pacific Northwest.

End State

A consolidated list of resources that can be accessed by members that are either being deployed or are deployed on an incident and additional personnel with specific skill sets and qualifications are needed.

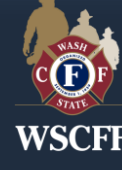

### Wildland Fire Roster – Getting Started

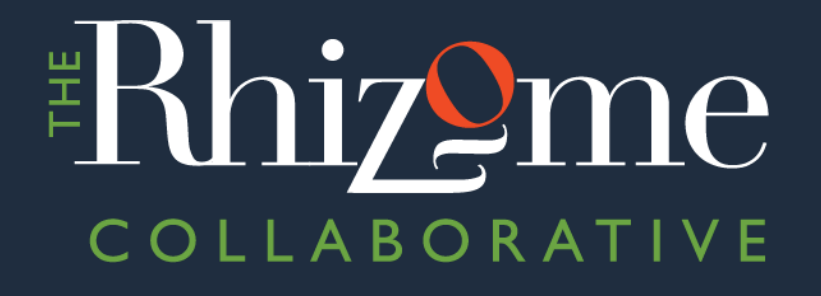

Jen Pennington Megan Durham

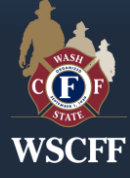

### Wildland Fire Roster wscff.org/wildland-fire-roster/

#### First, fill out the form

**WSCFF** 

### WSCFF Wildland Fire Contact Form

This roster will help us find the qualifications of high-level command officers and special skills personnel who can help with Wildfire emergencies. Your data should be reviewed and updated as needed.

First Name \*

Last Name \*

Address \*

City \*

State \*

~

Zip Code \*

Email Address (Home)

### Wildland Fire Roster Email Invitation

We will then send you an invite that looks like this from the **Rhizome Admin**.

click the button go to here: https://wscff-wildland-fire.glide.page

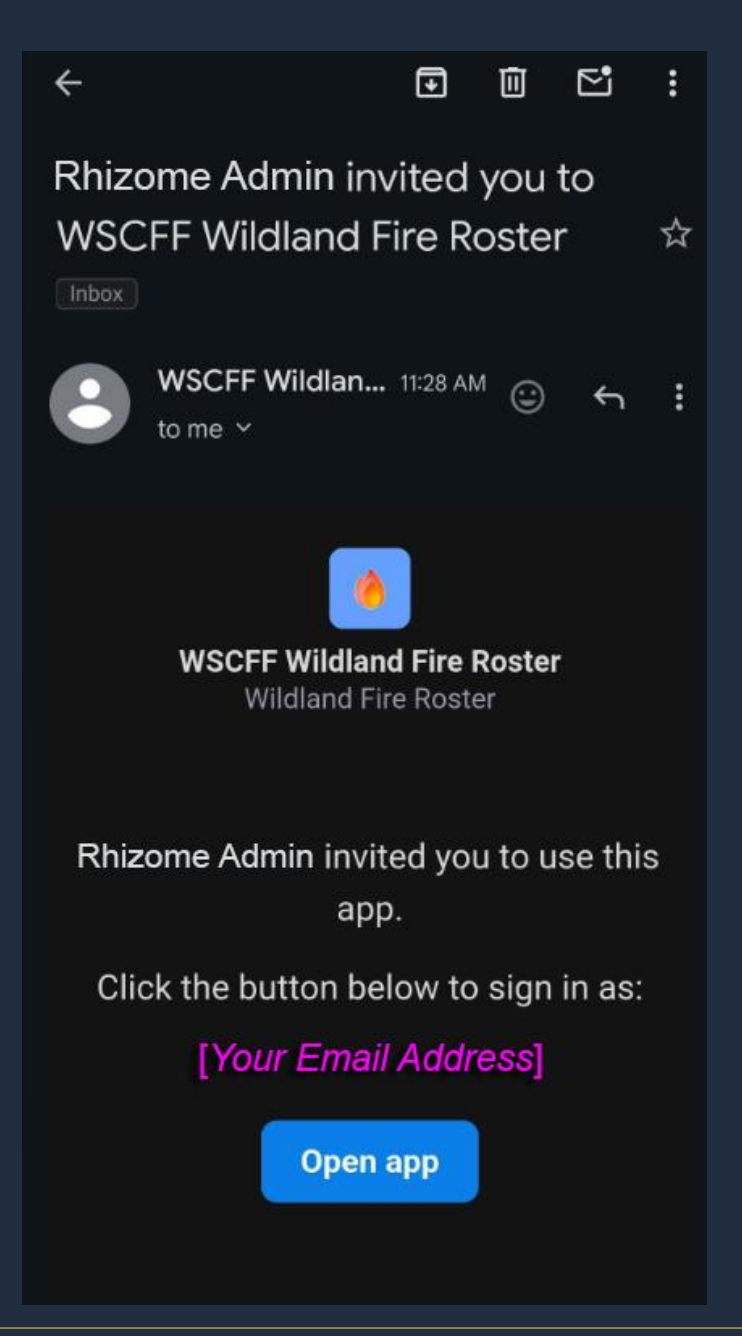

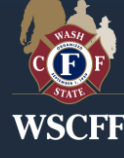

8:16

al 🗢 💻

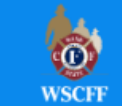

#### Welcome to the Wildland Fire Roster

Please enter your email address

| Enter your email |         | ••• |
|------------------|---------|-----|
|                  | Sign In |     |
|                  |         |     |

### Wildland Fire Roster Email Sign In

Two-step Sign in on iPhone

Enter email address

Then get 6-digit code from your email

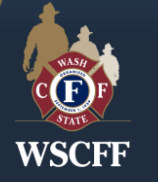

4 Made with Glide

### **Wildland Fire Roster** Installing the Web App Icon

on your Mobile device

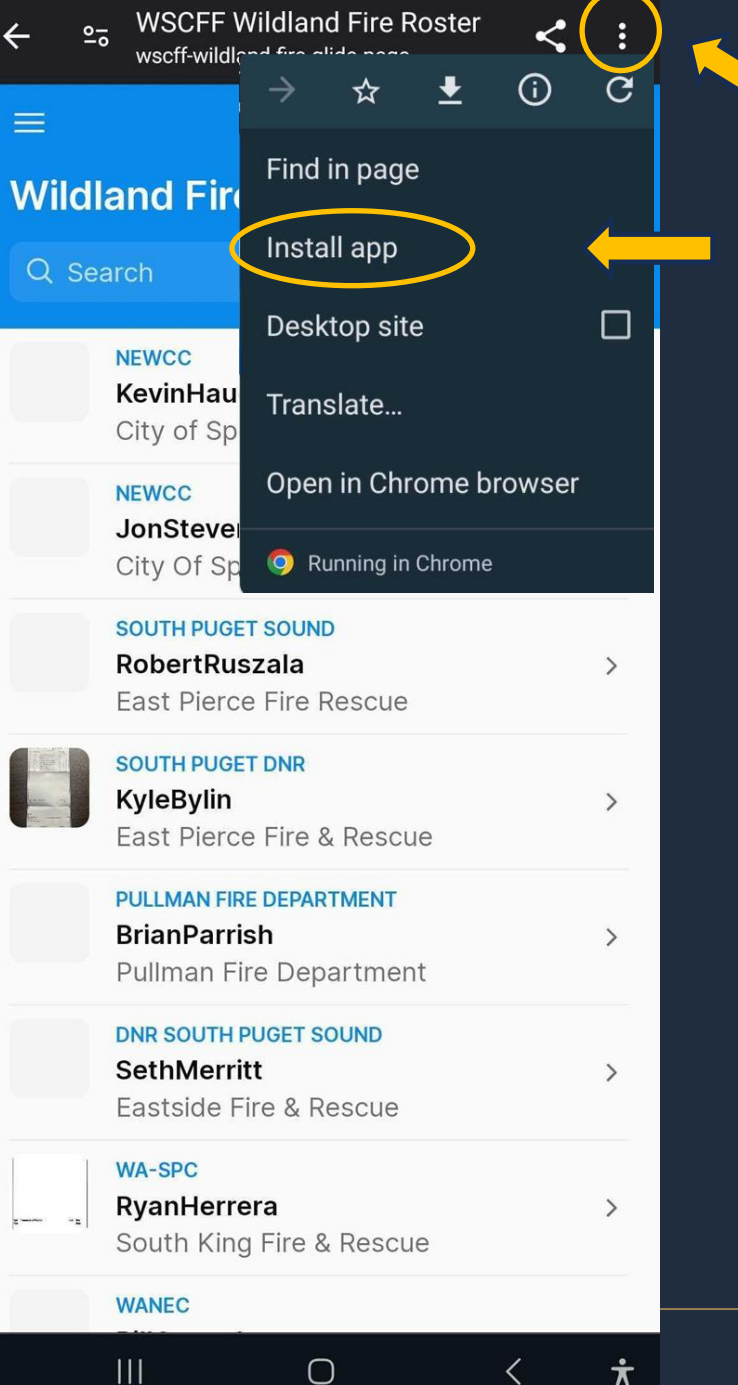

Ť

### Click the three dots in the top right and click install app:

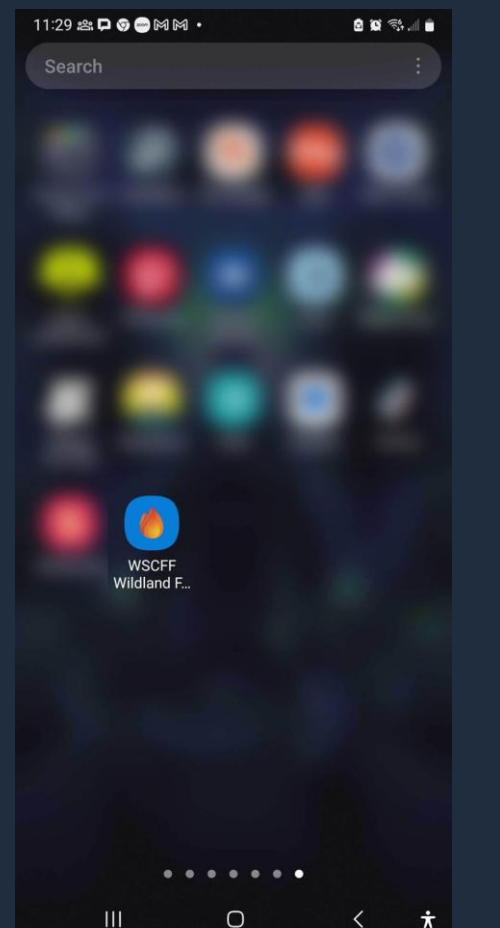

*Note for Mac iOS* users you'll need to use Safari

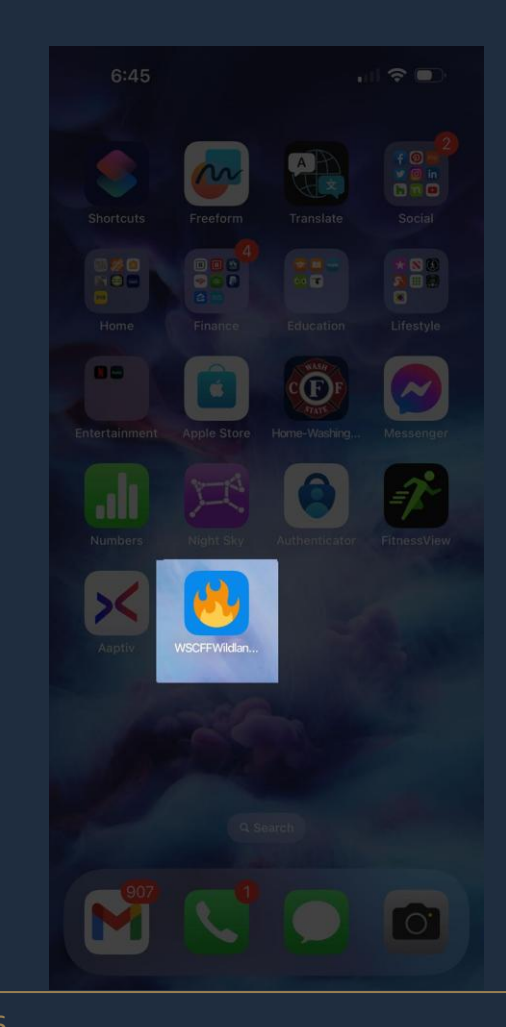

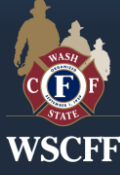

#### 8:12

\_

#### Wildland Fire Roster: Home

all 😤 🗖

>

>

>

>

#### Q Search

Menu

NEWCC KevinHaughton City of Spokane Fire Dept NEWCC JonStevens City Of Spokane SOUTH PUGET SOUND RobertRuszala East Pierce Fire Rescue SOUTH PUGET DNR KyleBylin East Pierce Fire & Rescue PULLMAN FIRE DEPARTMENT BrianParrish Pullman Fire Department DNR SOUTH PUGET SOUND SethMerritt Eastside Fire & Rescue WA-SPC RyanHerrera

South King Fire & Rescue

Pullman Fire Department

#### NEWICC LeeVenning

2-----

Spokan<u>e Fire Department</u>

### Wildland Fire Roster Menu

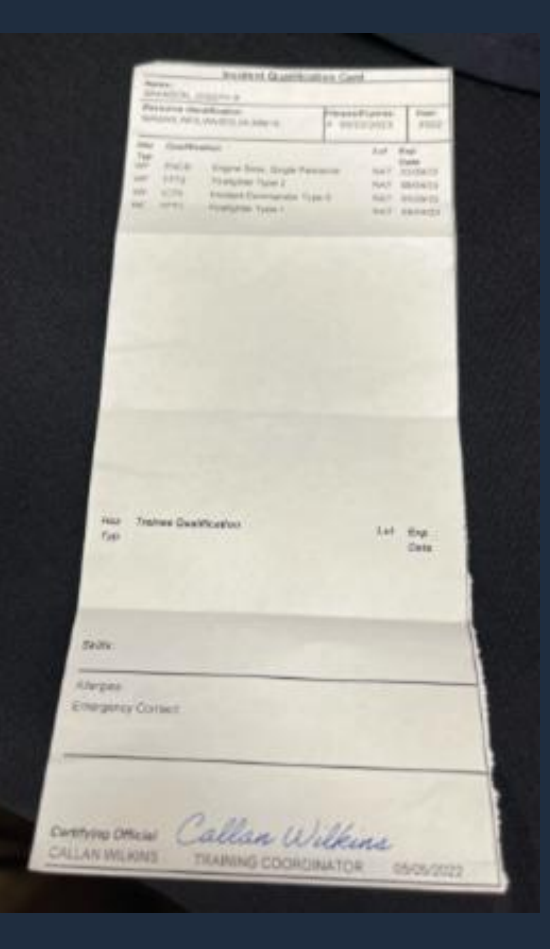

Your Profile picture will be your red (or white) card

#### Choose category from menu

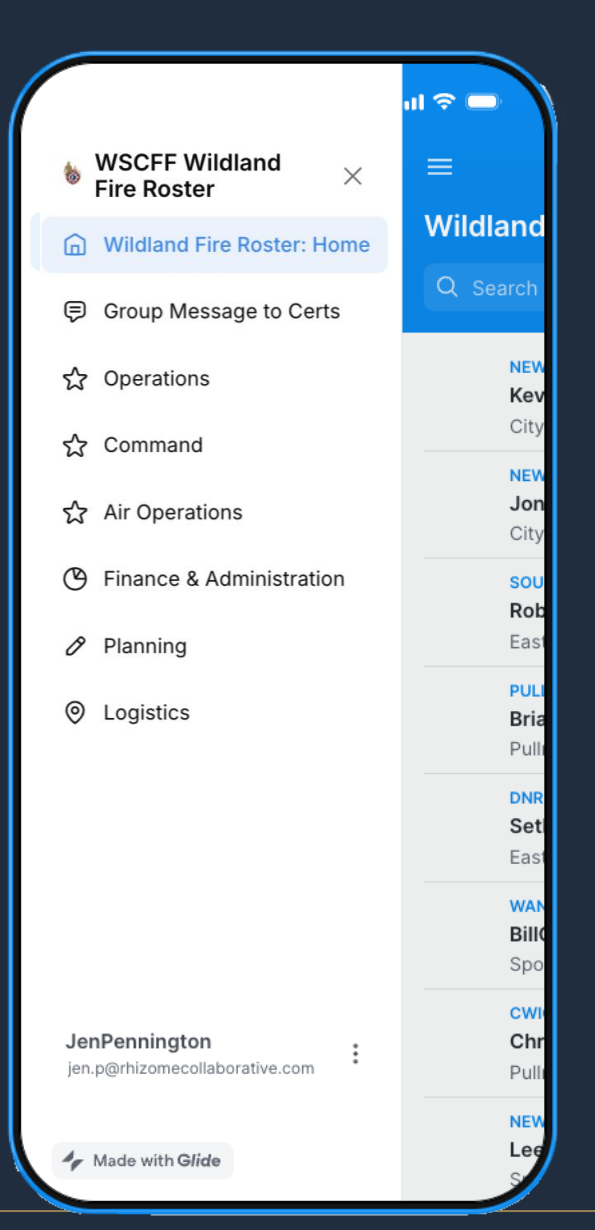

#### Filter by category by certifications

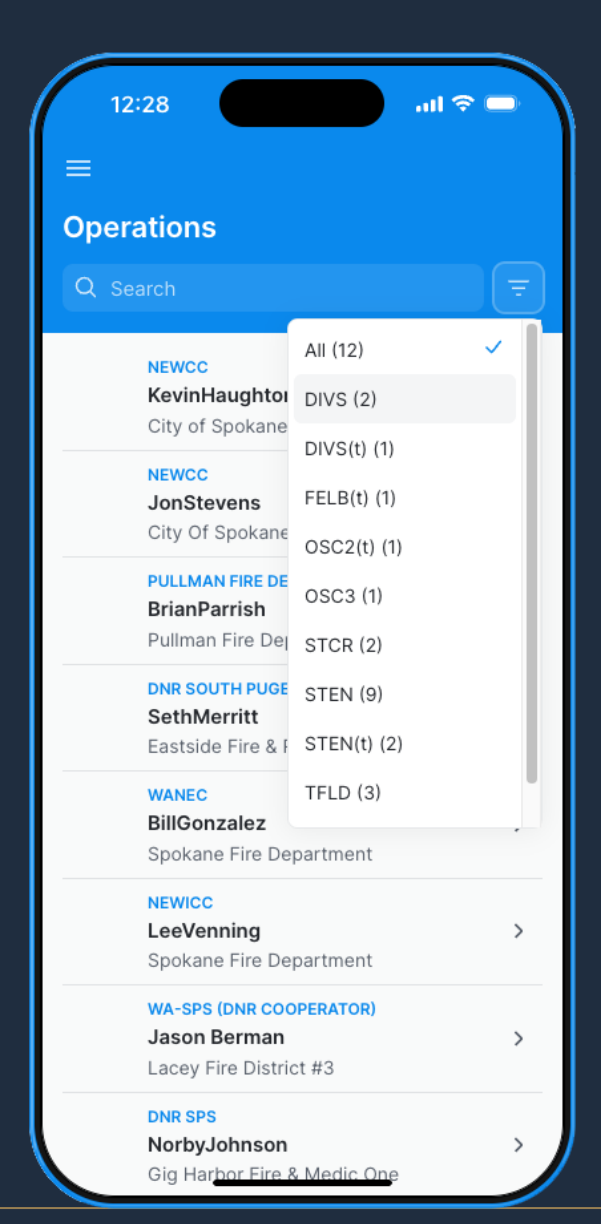

#### **Results from filter**

| <u>.</u>     |
|--------------|
| · /          |
|              |
|              |
| ot           |
| nean<br>ou'v |
| et a<br>lter |
|              |
|              |
|              |
|              |
|              |
|              |
|              |

WSCFF

#### View a member's info and certifications

| earch                                                                  |   |
|------------------------------------------------------------------------|---|
| NEWCC<br>KevinHaughton<br>City of Spokane Fire Dept                    | > |
| NEWCC<br>JonStevens<br>City Of Spokane                                 | > |
| <br>SOUTH PUGET SOUND<br>RobertRuszala<br>East Pierce Fire Rescue      | > |
| <br>PULLMAN FIRE DEPARTMENT<br>BrianParrish<br>Pullman Fire Department | > |
| DNR SOUTH PUGET SOUND<br>SethMerritt<br>Eastside Fire & Rescue         | > |
| <br>WANEC<br>BillGonzalez<br>Spokane Fire Department                   | > |
| CWICC<br>ChrisVolk<br>Pullman Fire Department                          | > |
| NEWICC<br>LeeVenning<br>Spokan <u>e Fire Department</u>                | > |
|                                                                        |   |

WSCFF

| 8:12                        | all 🗢 🗖                                 |
|-----------------------------|-----------------------------------------|
| $\leftarrow$ Wildland Fire  | Roster Member                           |
| Email Address (Home)        | fireman1092@yahoo.com                   |
| Work Phone Number           | (509) 625-7108                          |
| Mobile Phone Number         | (119) 101-810                           |
| IMT Affiliation (If applica | ble) NW12                               |
| Dispatch Office             | NEWCC                                   |
| Dispatch Office Phone N     | lumber (509) 685-6900                   |
| Non-availability dates      |                                         |
| Date Created                | July 13, 2022 at 4:52 PM                |
| Last Modified               | April 18, 2023 at 11:01 AM              |
| First Name                  | Kevin                                   |
| Last Name                   | Haughton                                |
| Home Phone Number           | (515) 244-1458                          |
| Certifications              |                                         |
| Operations                  | STEN, TFLD(t)                           |
| Logistics LSC2, L           | SC1(t), FACL, GSUL, BCMG,<br>EQPM, LSCC |

| ← Wildland Fire Ro                                                                                                    | ster Member     |
|----------------------------------------------------------------------------------------------------|-----------------|
| First Name                                                                                                    | Joseph          |
| Last Name                                                                                                    | Branson         |
| Home Phone Number                                                                                                    | (110) 100-1407  |
| Certifications                                                                                                    | EMPF Line Medic |
| The second second secon |                 |

Let Exp Cety

wome once Callan Wilkins

Turn your phone to landscape to view the photo larger. Pinch the photo to enlarge again.

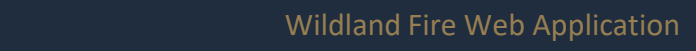

### **Contact Individuals Directly**

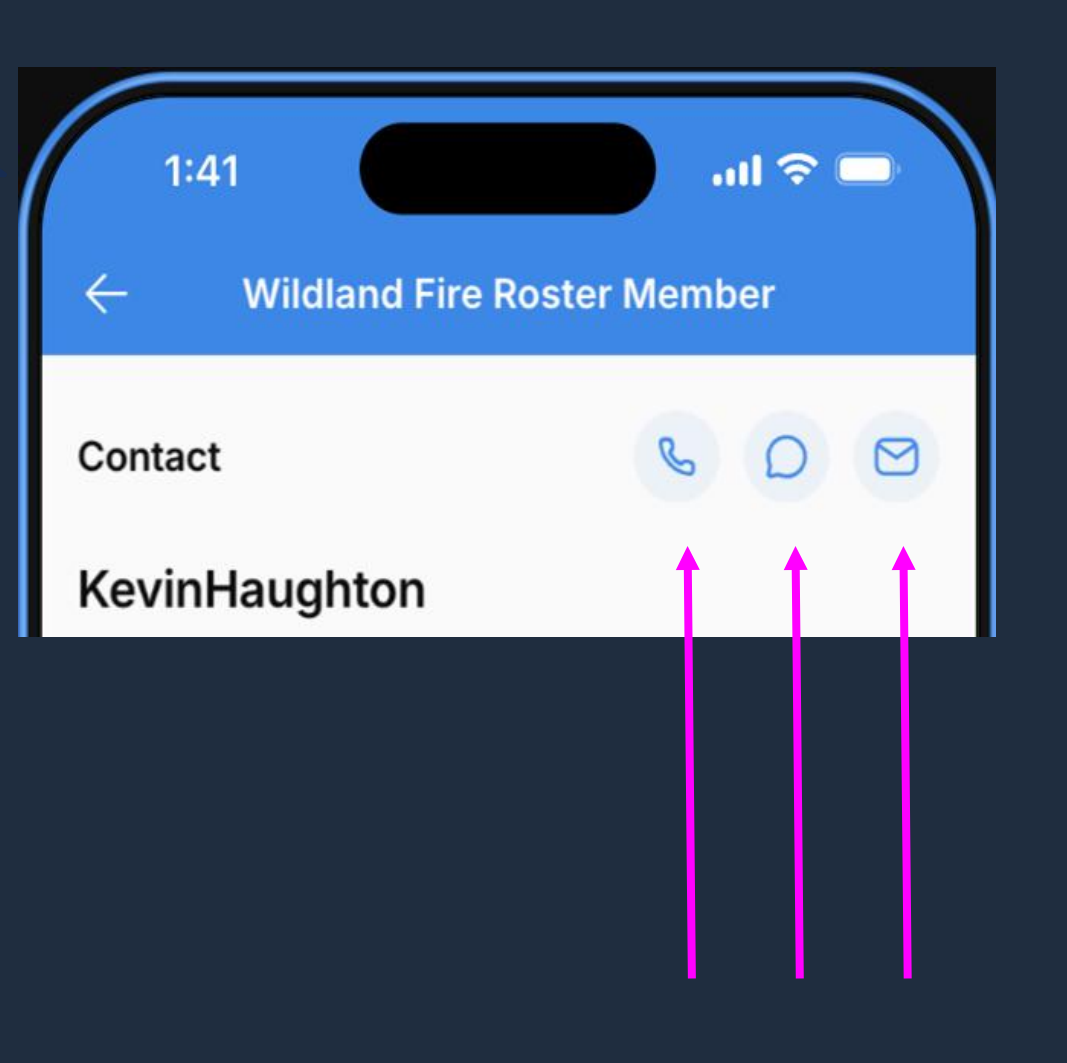

Click on the call, text, or email icons at the top of every profile page

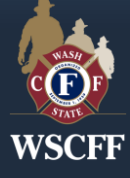

#### To message everyone with a specific certification, choose "Group Message to Certs"

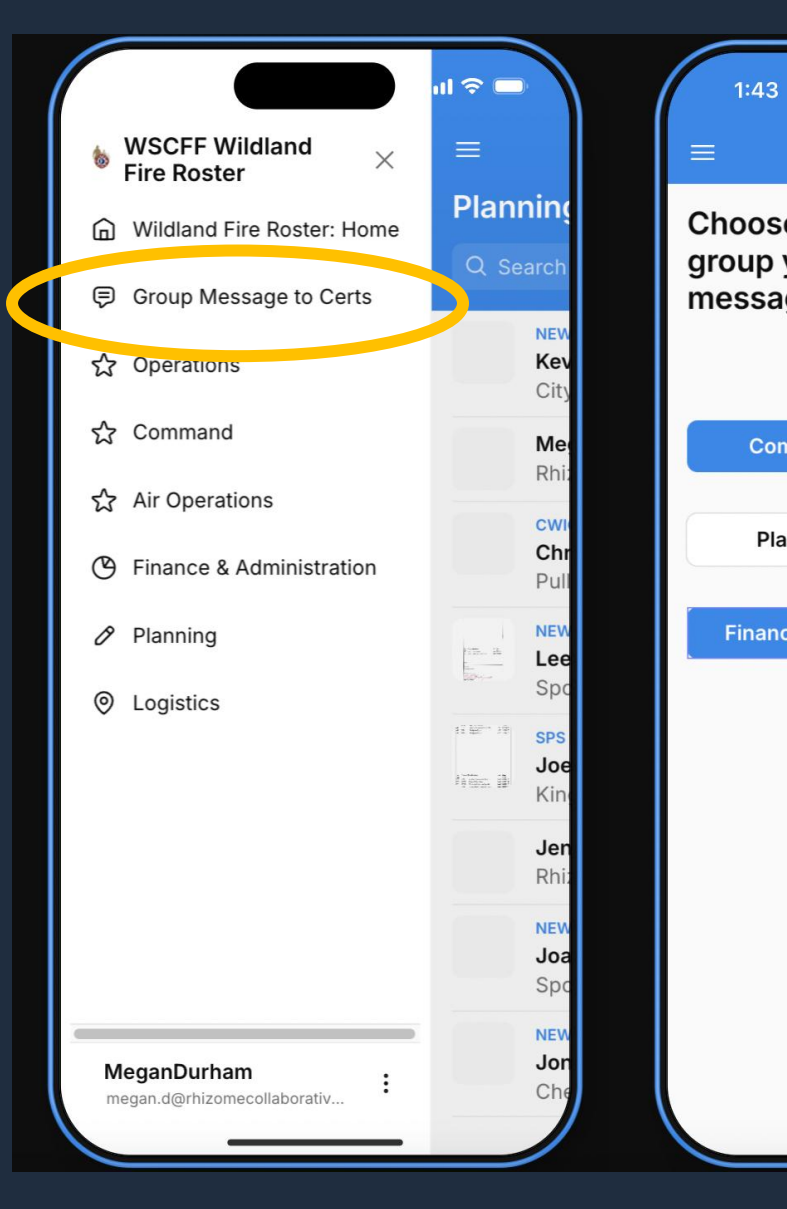

| Group Mess                                             | 내 후 🗩          | 1:43<br>=                                                              |
|--------------------------------------------------------|----------------|------------------------------------------------------------------------|
| e which certification<br>you would like to group<br>ge |                | <b>Operati</b><br>Q Search                                             |
| -                                                      |                | OSCI<br>STEN(*)<br>(417) 459-5                                         |
| mmand                                                  | Operations     | 4772,(509)<br>(425),215-2                                              |
| nning                                                  | Air Operations | FIRB(t)<br>(253) 820-<br>0934,(206)                                    |
| ce/Admin                                               | Logistics      | OSC2                                                                   |
|                                                        |                | <b>OSC1</b><br>(360) 518-                                              |
|                                                        |                | STPS(t)                                                                |
|                                                        |                | <b>TFLD(t)</b><br>(509) 951-4<br>0643,(509)<br>500-0274,<br>0355,(253) |
|                                                        |                | <b>OSC3</b><br>(360) 981-                                              |
|                                                        |                | ENGB(t)<br>(253) 312-(<br>948-1265,(                                   |

| 1:43 <b></b>                                                                                                    |   |
|----------------------------------------------------------------------------------------------------|---|
|                                                                                                    |   |
| Operations Certs                                                                                                    |   |
| Q Search                                                                                                    |   |
| OSCI                                                                                                    | > |
| STEN(+)                                                                                                    |   |
| (417) 459-5759,(509) 439-9680,(509) 981-<br>4772,(509) 251-3549,(208) 819-0355,<br>(205) 215-3789,(208) 691-4621                                                    | > |
|                                                                                                    |   |
| (253) 820-1117,(206) 909-2653,(608) 843-<br>0934,(206) 679-4839                                                                                                    | > |
| OSC2                                                                                                    | > |
| <b>OSC1</b><br>(360) 518-6266                                                                                                    | > |
| STPS(t)                                                                                                    | > |
| <b>TFLD(t)</b><br>(509) 951-8061,(509) 710-0239,(509) 389-<br>0643,(509) 995-2745,(425) 231-1331,(360)<br>500-0274,(360) 239-3043,(208) 819-<br>0355,(253) 592-7895 | > |
| <b>OSC3</b><br>(360) 981-8346                                                                                                    | > |
| ENGB(t)<br>(253) 312-0690,(608) 843-0934,(206)<br>948-1265,(360) 720-7566,(425) 890-6774,<br>590, 699-1678 (541) 645-5731 (206) 553-                                | > |

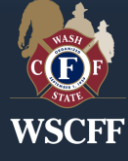

If you have an android phone the button on the left will take you straight to your messaging app

### 1:44 ...II 중 ■ ← STEN(t)

Send a text message to everyone with this certificate by choosing one of the buttons below.

If you are on an Android device, you can simply click the button on the left. If you are on an iOS device, you can click the button on the right to copy all contacts and paste them into a iOS message.

#### STEN(t)

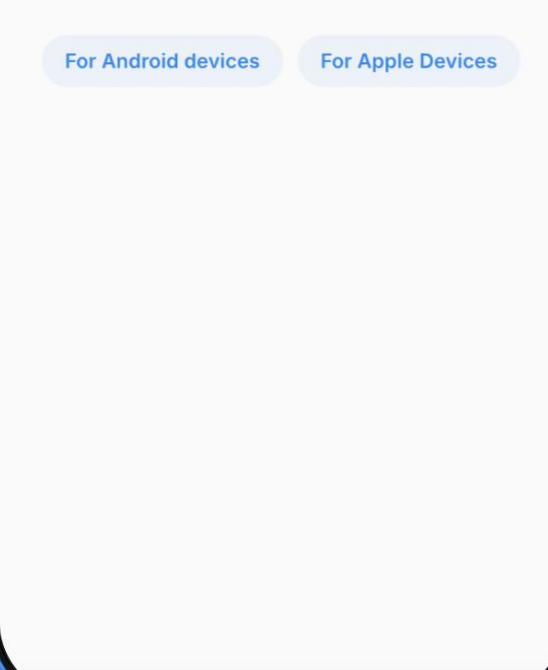

If you have an apple device, you can click the button on the right to copy the numbers of everyone in the category and paste them directly into an iOS message

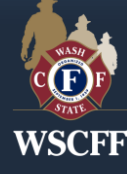

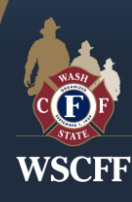

2. Click your name at the bottom:

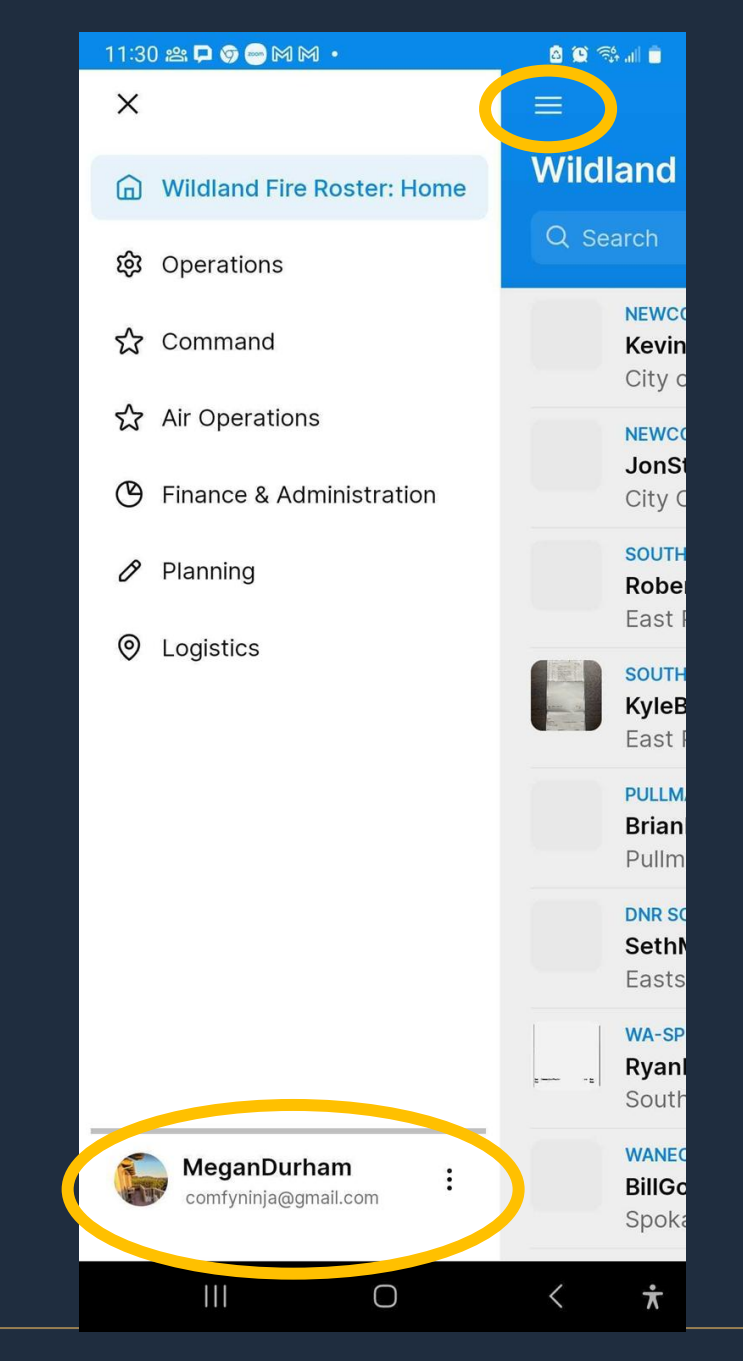

1. To edit your profile open the app and tap the three lines at the top to open the sidebar

| 11:31 | 器 🖵 | 9 😁 🕅 | 1 1 • |  |
|-------|-----|-------|-------|--|
| ≡     |     |       |       |  |

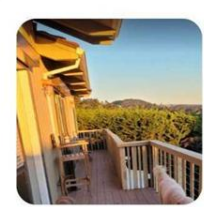

#### MeganDurham comfyninja@gmail.com

a 🔉 🖘 🖬 🍵

#### 🖉 Edit

| Name        | e MeganDurham                                                                                                    |
|-------------|----------------------------------------------------------------------------------------------------|
| Red<br>Card | https://storage.googleapis.com/glide-prod.<br>appspot.com/mirrored-files/airtable/d0e23<br>252-6999-444f-907f-1a27bc6905c8/attJ<br>KbGJcTGuOzhiJ/Screen%20Shot%202023-<br>12-07%20at%2011.19.44%20AM.png |
|             |                                                                                                    |

| N/A                  | Department           |  |
|----------------------|----------------------|--|
| 13105 12th Ave S.    | Address              |  |
| BURIEN               | City                 |  |
| Washington           | State                |  |
| 98168                | Zip Code             |  |
| Seattle              | Jet Port             |  |
| comfyninja@gmail.com | Email Address (Work) |  |
| comfyninja@gmail.com | Email Address (Home) |  |
| ○ < ★                | 111                  |  |

| 11:08 🗩 🗙 🍽 🕈 🗸     | <b>`</b>  | 0     |
|---------------------|-----------|-------|
| Cancel              | Edit      | Submi |
| Red Card            |           |       |
| 条 Choose an         | n image   |       |
| Date of last wildfi | re assist |       |
|                     |           |       |
| Department          |           |       |
|                     |           |       |
| Address             |           |       |
|                     |           |       |
| City                |           |       |
|                     |           |       |
| State               |           |       |
|                     |           |       |
| Zip Code            |           |       |
|                     |           |       |
| Employment Cate     | gory      |       |
|                     |           |       |

Ο

¥

Edit your profile as needed.

### Don't forget to hit Submit in the upper right corner.

Wildland Fire Web Application 2

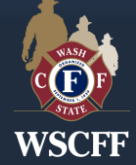

### Having an issue?

Find Jen or Megan in the app by searching for: Rhizome

> Or contact us directly at: devs@rhizomecollaborative.com

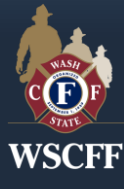